# Issues - Creating, Updating, and Completing in Aspire

Managing issues efficiently in Aspire is crucial for smooth operations in accounts receivable. This guide outlines the steps to create, update, and complete an issue in the Aspire dashboard. Follow these instructions to ensure accurate issue tracking and resolution.

## Creating an Issue

Issues in Aspire allow for efficient tracking and resolution. Below are the steps to create a new issue in the system:

- 1. Access Your Dashboard and Click on "New"
  - Log in to your Aspire account.
  - Navigate to the dashboard where you can manage issues.
  - In the Aspire dashboard, click on the "New" button.
  - Select "New Issue" from the dropdown menu to begin creating an issue.

|         | Dashboard           |             |           |                 |                                                                  |                                                                  | 12°C →<br>San Jose, California V                                 |
|---------|---------------------|-------------|-----------|-----------------|------------------------------------------------------------------|------------------------------------------------------------------|------------------------------------------------------------------|
| 0       | To Do List          |             |           |                 | Purchases To Receive                                             | Purchases Waiting for Invoice                                    | Purchases To Approve                                             |
| ۹       | ▲ Overdue Today Nex | t 10 Days   |           | NEW 🗸           | 389                                                              | 39                                                               | 110                                                              |
|         | No Data to Display  |             |           | New Appointm    | nent . E                                                         | 2                                                                | 8. B                                                             |
| ۵       |                     |             |           | New Task        | 777                                                              | 77                                                               | 220                                                              |
| =       | Recent Activity     |             |           | New Email       |                                                                  | 0 Y                                                              | a du                                                             |
| 59      | DATE                | SUBJECT     | REGARDING | New Milestone   | 2                                                                |                                                                  |                                                                  |
| 88      | 3/27/25             | Issue       |           |                 | Last Updated 03/27/2025 06:43:58 AM                              | (Shared by Creator Admin)<br>Last Updated 03/27/2025 06:43:58 AM | (Shared by Creator Admin)<br>Last Updated 03/27/2025 06:43:58 AM |
| Φ       | 3/27/25             | Issue       |           |                 | Enhancements to INV                                              | New Properties                                                   | Open Tkts > 7d                                                   |
| 16<br>A | 3/27/25             | Issue       |           |                 | 690                                                              | 58                                                               | 4,472                                                            |
|         | 3/12/25             | Opportunity |           |                 | 89.<br>1.1025                                                    | ₽. <u>.</u>                                                      | entro.                                                           |
|         | 3/12/25             | Ticket      |           |                 | 1,380                                                            | 116                                                              | 8,944                                                            |
|         | 3/12/25             | Ticket      |           |                 |                                                                  |                                                                  | 2 100                                                            |
| ٦       | 3/12/25             | Opportunity |           |                 | 0.                                                               |                                                                  | 4.                                                               |
| 8ŧ      | 3/12/25             | Property    |           |                 | (snared by Creator Admin)<br>Last Updated 03/27/2025 06:44:00 AM | (Shared by Creator Admin)<br>Last Updated 03/27/2025 06:44:00 AM | (Shared by Creator Admin)<br>Last Updated 03/27/2025 06:44:01 AM |
|         | 3/12/25             | Contact     |           |                 |                                                                  |                                                                  |                                                                  |
|         | 3/12/25             | Property    |           |                 | Sched Tkt w/ Hr > 7d                                             | Sched Tkt w/o Hr > 2d                                            | Est Rev Not Equal To Earn Rev                                    |
|         |                     |             | See all   | recent activity | 240                                                              | 1,003                                                            |                                                                  |
|         |                     |             |           |                 | 2.                                                               | a it                                                             |                                                                  |

### 2. Mention Assigned To, then Set Priority and Mention Due Date

- Specify the person responsible for handling the issue.
- Choose the priority level for the issue (e.g., High, Medium, Low).
- Enter the deadline by which the issue should be resolved.

|           | Dashboard          | Sa                                                                                                    | 12°C 🔶                    |
|-----------|--------------------|----------------------------------------------------------------------------------------------------|---------------------------|
| 0         | To Do List         | Purchases To Receive : Purchases Waiting for Invoice : Purchases                                                                                                    | es To Approve             |
| ۹         | A Overdue Today Ne | New Issue ×                                                                                                    | 110                       |
|           | No Data to Display | include Client                                                                                                    | Ē                         |
|           |                    | Assigned To Bue Date-                                                                                                    | 220                       |
| -         | Recent Activity    | (Test 12245 ) ↓ High ↓ 03/31/2025                                                                                                    | 2                         |
| <b>ES</b> | DATE               |                                                                                                    | 0                         |
| o 🖽       | 3/27/25            | Regarding Category Opportunity dependence of the second second se | Creator Admin)            |
|           |                    | Select One Create New Opportunity                                                                                                    |                           |
|           | 3/27/25            | Subject * pen Tkt                                                                                                    | ts > 7d 🕴                 |
| 6         | 3/27/25            |                                                                                                    | 4,472                     |
| Ê         |                    |                                                                                                    | e, i                      |
| e         | 3/12/25            | Notes Public Attachments                                                                                                    | 0.044                     |
|           | 3/12/25            | Paragraph 👻 Arial 👻 9pt 👻 B I U S A Y & Y E Y E I II N UPLOAD O Q SVEW UPLOADED (0)                                                                                                    | 0,944                     |
| _         | 3/12/25            |                                                                                                    | 100                       |
|           | 3/12/25            | u buy ries                                                                                                    | Crienter & desia)         |
| 96        | 3/12/25            |                                                                                                    | ed 03/27/2025 06:44:01 AM |
|           | 3/12/25            |                                                                                                    |                           |
|           | 3/12/25            | Create a Copy CANCEL 🔗 PRINT COMPLETE 🕃 SAVE                                                                                                    | Not Equal To Earn Rev     |
|           |                    |                                                                                                    |                           |
|           |                    |                                                                                                    |                           |

- 3. Add What the Issue is Regarding, Select Category and Mention Opportunity (if applicable)
  - Provide relevant details about the issue to ensure clarity.
  - Choose a category for the issue (e.g., "Complaint").
  - If applicable, select **"Create New Opportunity"** to associate the issue with an opportunity.

|      | Dashboard          |                                       |                               |          |              |                                       |       | 12°C 🗢<br>San Jose, California 🗸  | <b>P</b> |
|------|--------------------|---------------------------------------|-------------------------------|----------|--------------|---------------------------------------|-------|-----------------------------------|----------|
| •    | To Do List         |                                       |                               | Purchase | s To Receive | Purchases Waiting for Invoice         | :     | Purchases To Approve              | ÷        |
| Q    | A Overdue Today Ne | New Issue                             |                               |          |              |                                       | ×     | 110                               |          |
|      | No Data to Display | Include Client                        |                               |          |              |                                       |       | \$.                               | 185      |
|      |                    | Assigned To                           | Priority                      |          |              | Due Date *                            |       | 220                               |          |
| =    | Recent Activity    | <br>▼                                 | High                          |          | ~            | 03/31/2025                            |       |                                   | ç        |
| - 19 | DATE               |                                       |                               |          |              |                                       |       | -                                 |          |
| e⊞   | 3/27/25            | Regarding 🕐 🗉 🕈                       | Complaint                     |          | ~            | Opportunity<br>Create New Opportunity |       | st Updated 03/27/2025 06:43:58 AM | 2        |
| φ    | 3/27/25            | Subject *                             |                               |          |              |                                       |       | nen Tikts > 7d                    |          |
| 83   | 3/27/25            |                                       |                               |          |              |                                       | Q     | 4,472                             |          |
| ê    | 0/ 2/ / 20         | Click Search to Insert an Email Doken |                               |          |              |                                       |       | 8                                 | 0        |
| e    | 3/12/25            | Notes                                 |                               | Public   | Attachmen    | ts                                    |       | 0044                              | 8        |
|      | 3/12/25            | Paragraph - Arial - 9pt - B I U       | <u>∽ A</u> • <u>•</u> • ≡ • 8 | = :=     | B UPLOAD     | VIEW UPLOADED                         | D (0) | 8,944                             |          |
| T    | 3/12/25            | ** <b>D L X</b> 💠 🌐 🖙                 |                               |          |              | Or Drop Files                         |       | 93 <b>7</b> 100                   | 9.0.     |
| -    | 3/12/25            |                                       |                               |          |              |                                       |       | hared by Creator Admin)           |          |
| 08   | 3/12/25            |                                       |                               |          |              |                                       |       | st Updated 03/27/2025 06:44:01 AM | 3        |
|      | 3/12/25            |                                       |                               |          |              |                                       |       | st Rev Not Equal To Earn Rev      | . :      |
|      | 3/12/25            |                                       |                               |          | Creat        | te a Copy CANCEL 🕞 PRINT COMPLETE     | SAVE  |                                   |          |
|      |                    |                                       |                               | 22       |              | 8 8 11                                |       |                                   |          |

#### 4. Enter Subject

- Provide a clear and concise subject for the issue.
- If client inclusion is needed, check the box at the top of the form.

|      | Dashboard          |                                                                                                    |                       | 12°C →<br>San Jose, California ∨                                                                                |
|------|--------------------|----------------------------------------------------------------------------------------------------|-----------------------|----------------------------------------------------------------------------------------------------|
| •    | To Do List         | Purchases To Receive : Purchases                                                                                                    | Vaiting for Invoice : | Purchases To Approve                                                                                            |
| Q    | A Overdue Today Ne | New Issue                                                                                                    | ×                     | 110                                                                                                    |
|      | No Data to Display | Include Client                                                                                                    |                       | 8                                                                                                    |
|      |                    | Assigned To Priority Due Date *                                                                                                    |                       | 220                                                                                                    |
| =    | Recent Activity    | Test 12245 (e)         High         03/31/2025                                                                                                    | <u></u>               | o' At                                                                                                    |
| - 19 | DATE               |                                                                                                    |                       | hared hu Creater (desia)                                                                                        |
| υE   | 3/27/25            | Regarding 🕐 Category Opportunity<br>Complaint V Create New Opportunity                                                                                                    |                       | st Updated 03/27/2025 06:43:58 AM                                                                               |
| Ψ    | 3/27/25            | ENANY CONTRACTOR OF CONTRACTOR OF CONTRA |                       | nen Tkts > 7d :                                                                                                 |
| 6    | 3/27/25            | Shrubs were not trimmed properly as instructed.                                                                                                    | Q                     | 4,472                                                                                                    |
| 8    |                    | Click Search to Insert an Email Token                                                                                                    |                       | 8                                                                                                    |
| e    | 3/12/25            | Notes Public Attachments                                                                                                    |                       | 8 9 1 1                                                                                                    |
| 8    | 3/12/25            | Paragraph 🔻 Arial 🔻 Spt 💌 B I U S A V 🏠 V E V IE 🗉 🖪 UPLOAD 🗅 Q                                                                                                    |                       | 0,944                                                                                                    |
| •    | 3/12/25            | の 囲 ゆ ズ 🖬 Q 🦨<br>Or Drop Files                                                                                                    |                       | 1999 - 1999 - 1999 - 1999 - 1999 - 1999 - 1999 - 1999 - 1999 - 1999 - 1999 - 1999 - 1999 - 1999 - 1999 - 1999 - |
| æ    | 3/12/25            |                                                                                                    |                       | hared by Creator Admin)                                                                                         |
|      | 3/12/25            |                                                                                                    |                       | a opened out a part of 0.94.01 MM                                                                               |
|      | 3/12/25            | Create a Copy CANCEL 🔗 PRINT                                                                                                    | COMPLETE              | st Rev Not Equal To Earn Rev 🚦                                                                                  |
|      |                    |                                                                                                    |                       |                                                                                                    |

### 5. Click Save

- After filling out all the necessary information, click Save to log the issue into the system.
- Review the issue created on the dashboard.

|   | Dashboard          |                                                                                         | 12°C →<br>San Jose, California ✔ 352 |
|---|--------------------|-----------------------------------------------------------------------------------------|--------------------------------------|
| 0 | To Do List         | Purchases To Receive : Purchases Waiting for Invoice :                                  | Purchases To Approve                 |
| ۹ | ▲ Overdue Today Ne | New Issue ×                                                                             | 110                                  |
|   | No Data to Display | Include Client                                                                          | 89                                   |
|   |                    | Assigned To Priority Due Date *                                                         | 220                                  |
|   | Recent Activity    | (Text12245 @) V High V 03/31/2025                                                       | o St                                 |
|   | DATE               | Recarding 🕐 👪 🕈 Category Opportunity                                                    | hared by Creator Admin)              |
| • | 3/2//25            | Complaint Create New Opportunity                                                        | st Updated 03/27/2025 06:43:58 AM    |
| ā | 3/27/25            | Subject *                                                                               | pen Tkts > 7d                        |
| 6 | 3/27/25            | Shrubs were not trimmed properly as instructed. Q Click Search to Insert an Email Token | 4,472                                |
| • | 3/12/25            | Notes Public                                                                            | 5-530<br>80,1,08                     |
| e | 3/12/25            | Attachments                                                                             | 8,944                                |
|   | 3/12/25            |                                                                                         | 100                                  |
|   | 3/12/25            | Or Drop Files                                                                           | Streed Bur (Prestor Admin)           |
| 8 | 3/12/25            |                                                                                         | st Updated 03/27/2025 06:44:01 AM    |
|   | 3/12/25            |                                                                                         | st Rev Not Equal To Earn Rev :       |
|   | 3/12/25            | Create a Copy CANCEL 💮 PRINT COMPLETE                                                   |                                      |
|   |                    |                                                                                         |                                      |

By following these steps, you can efficiently create, update, and complete issues in Aspire. Proper issue management helps maintain accuracy in accounts receivable, ensuring seamless workflow and improved resolution tracking.